# Place a PSpice component

TI Precision Labs – PSpice® for TI

#### Taskbar menu

• "Place" > "PSpice Component..."

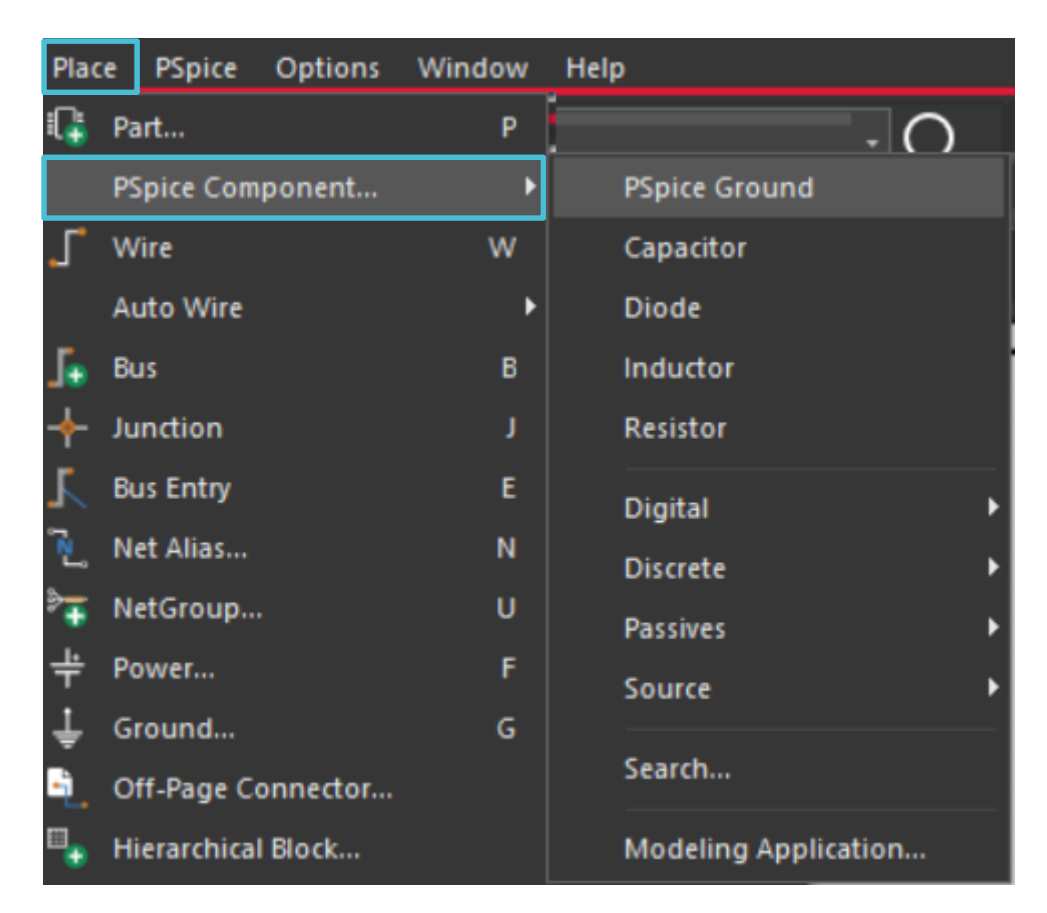

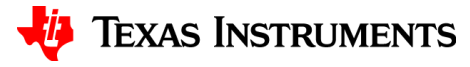

### **Digital components**

"Place" > "PSpice Component..." > "Digital" >

| Plac     | e PSpice         | Options  | Window        | Help                |        |                       |   |      |
|----------|------------------|----------|---------------|---------------------|--------|-----------------------|---|------|
| 6        | Part             |          | Р             | DC10break -         | $\cap$ | $\oplus$ $\bigcirc$ ( |   | E. 두 |
|          | PSpice Component |          | PSpice Ground |                     |        |                       |   |      |
| ٦.       | Wire             |          | w             | Capacitor           |        |                       |   | 3    |
|          | Auto Wire        |          | •             | Diode               |        |                       |   |      |
| J.       | Bus              |          | В             | Inductor            |        |                       |   |      |
| +        | Junction         |          | ſ             | Resistor            |        |                       |   |      |
| λ        | Bus Entry        |          | E             | Digital             | Þ      | Gates                 | • | AND  |
| Ĩ.       | Net Alias        |          | N             | Discrete            | •      | Flip Flop             | • | OR   |
| \$₹      | NetGroup         |          | U             | Passives            | •      | ADC                   | • | NAND |
| ÷        | Power            |          | F             | Source              | •      | DAC                   | • | NOR  |
| Ť        | Ground           |          | G             |                     |        | Memory                | • | XOR  |
| <b>-</b> | Off-Page Co      | onnector |               | Search              |        | T T                   |   | INV  |
| •        | Hierarchica      | Block    |               | Modeling Applicatio | n      |                       |   |      |

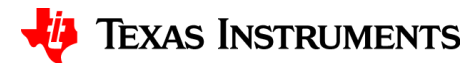

#### **Discrete components**

"Place" > "PSpice Component..." > "Discrete" >

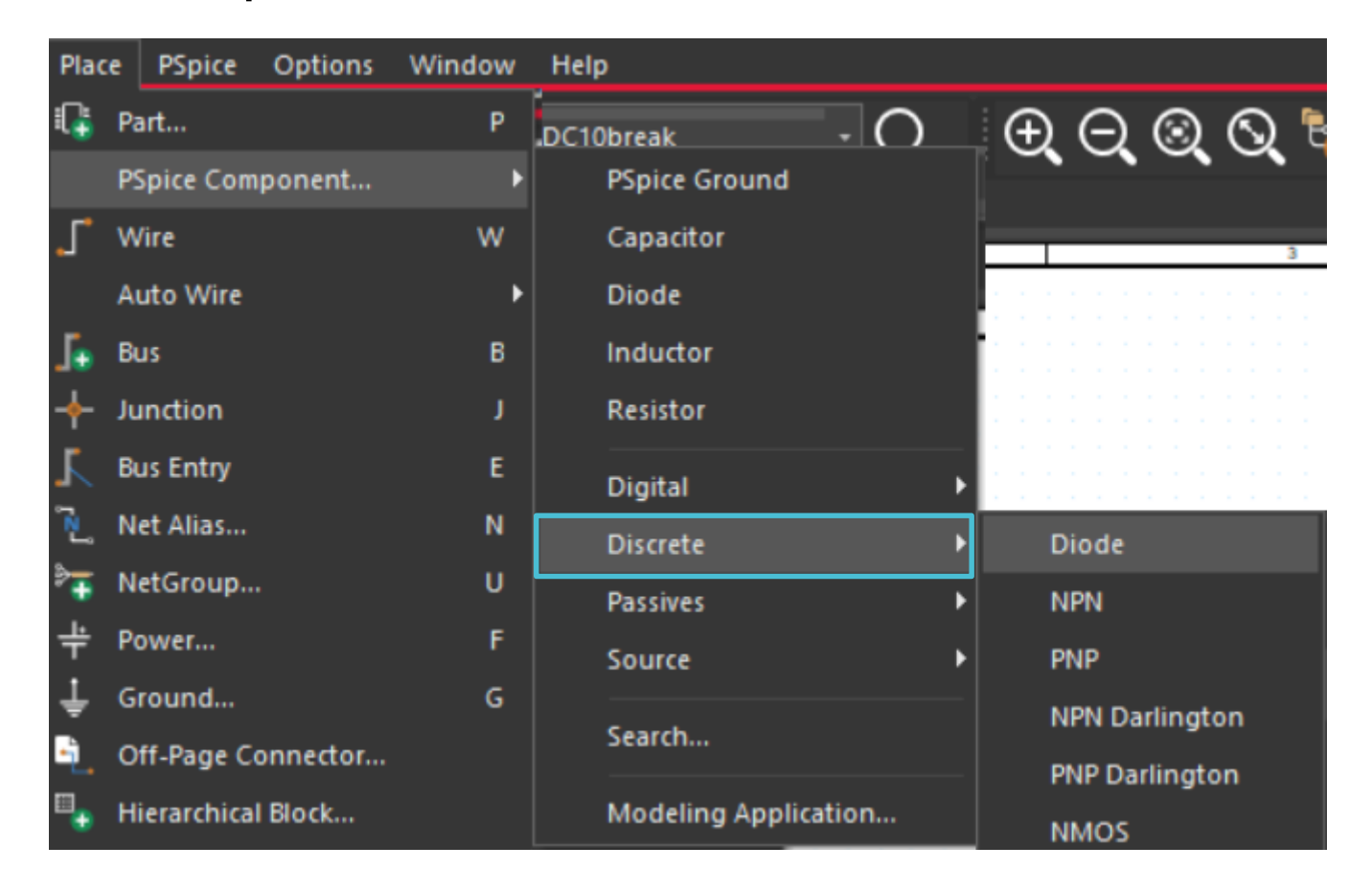

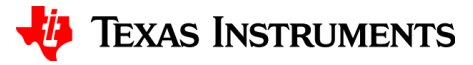

#### **Passive components**

"Place" > "PSpice Component..." > "Passives" >

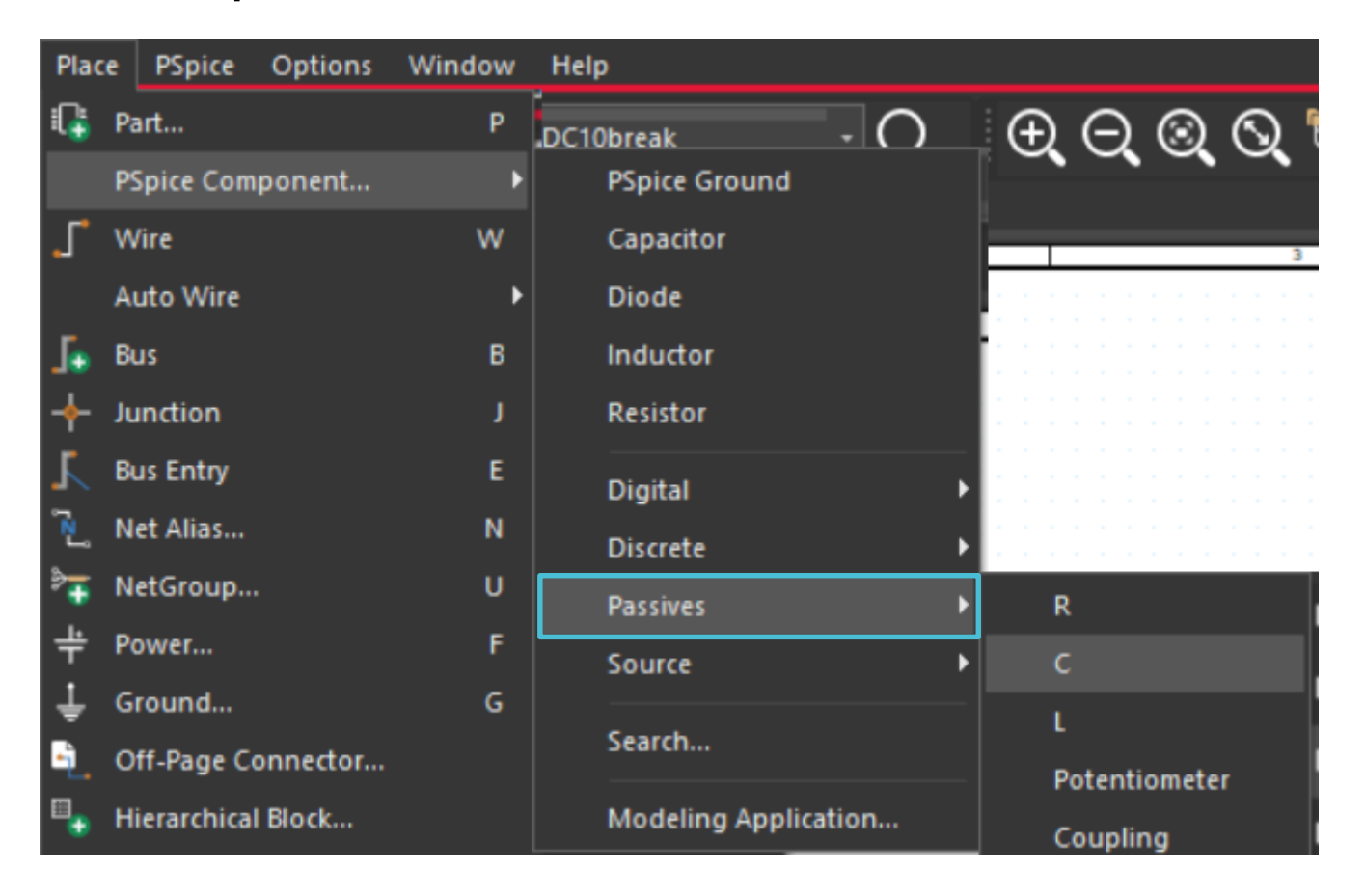

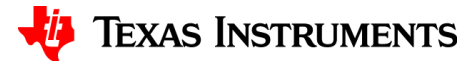

#### **Source components**

"Place" > "PSpice Component..." > "Source" >

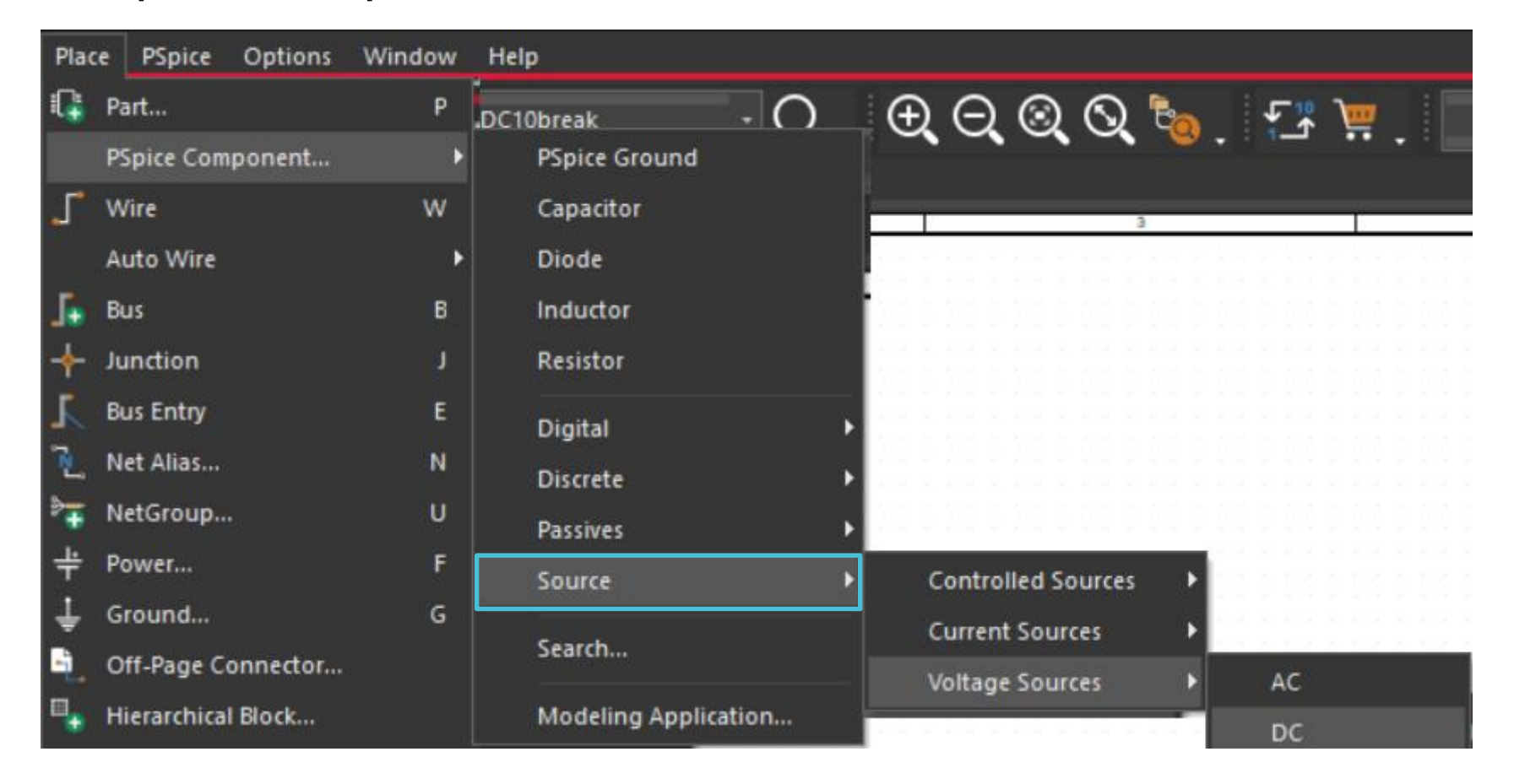

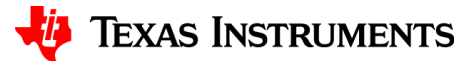

#### Place from the taskbar menu

• Once at the component, a single left click is used to place on the schematic.

| Place          | e PSpice     | Options  | Window | Help            |       |        |             |         |
|----------------|--------------|----------|--------|-----------------|-------|--------|-------------|---------|
| <b>.</b>       | Part         |          | Р      |                 | - O   | Ð      | $\Theta$    | $\odot$ |
|                | PSpice Com   | ponent   | ۱.     | PSpice Ground   |       |        | -, -,       |         |
| *٦             | Wire         |          | w      | Capacitor       |       | 4      |             |         |
|                | Auto Wire    |          | •      | Diode           |       |        |             |         |
| 5              | Bus          |          | в      | Inductor        |       | 111    |             |         |
| -+-            | Junction     |          | ſ      | Resistor        |       | 111    |             |         |
| 7              | Bus Entry    |          | E      | Digital         | •     |        |             |         |
| ړ≤ړ            | Net Alias    |          | N      | Discrete        | •     | 1.1.1  |             |         |
| ¢ <del>∓</del> | NetGroup     |          | U      | Passives        | •     | R      |             |         |
| ÷              | Power        |          | F      | Source          | •     | C      |             |         |
| Ť              | Ground       |          | G      |                 |       |        |             |         |
| ÷.             | Off-Page Co  | onnector |        | Search          |       | р<br>р | otentiomete | ۰r      |
|                | Hierarchical | Block    |        | Modeling Applic | ation |        | ounling     |         |
| -@             | Hierarchical | Port     |        |                 |       |        | Line Ideal  |         |
| Ξīγ            | Hierarchical | Pin      |        |                 |       |        | line Lessu  |         |
| -23            |              |          |        |                 |       |        | line Lossy  |         |

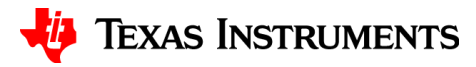

#### **On the schematic**

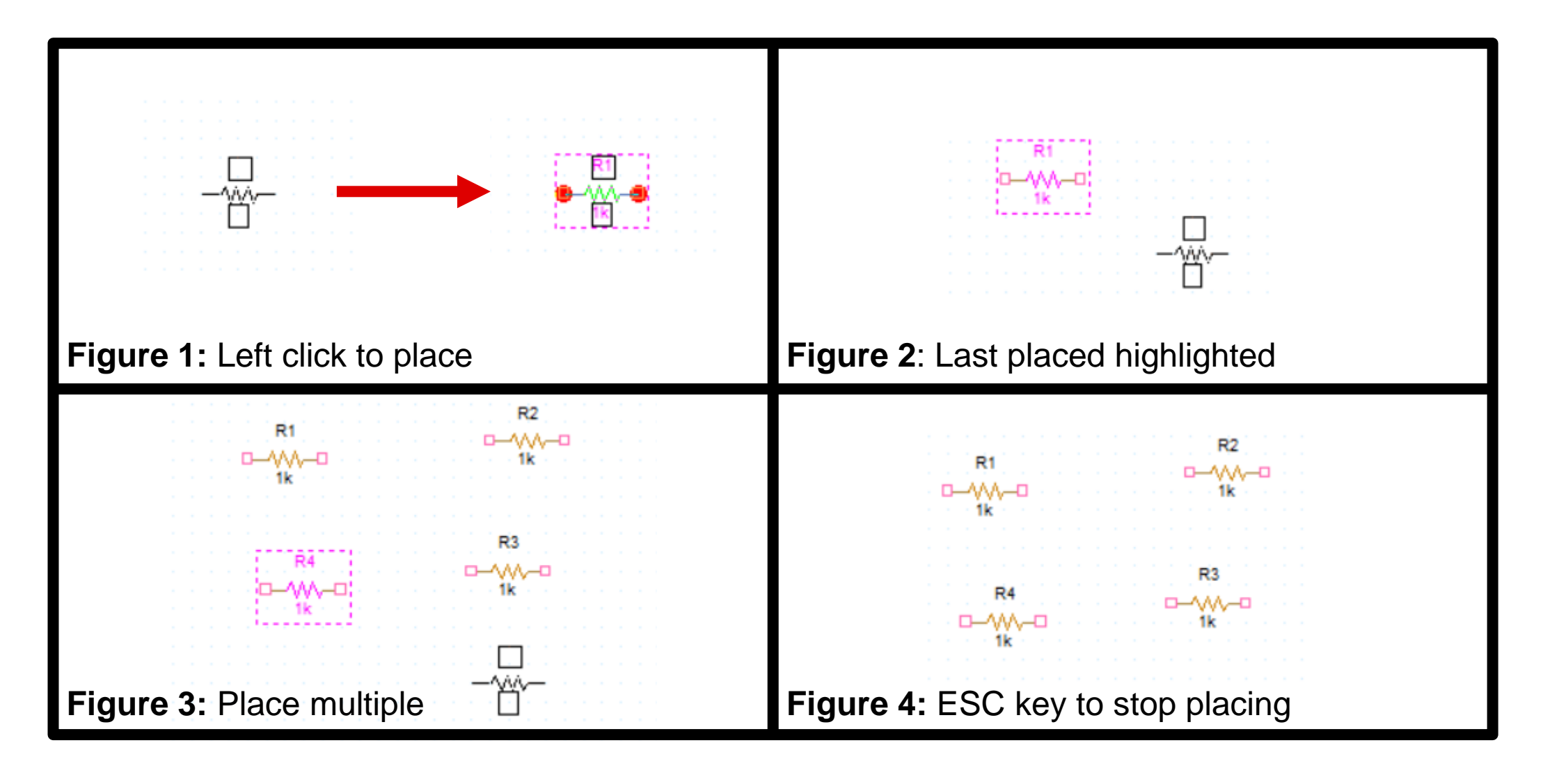

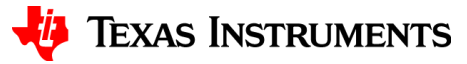

## **Place from PSpice part search**

- Double click on the component in the PSpice Part search to place
- Alternatively, right click on the component and select "Place Symbol"

|       | All ( | Categories 🔻 Se |             |
|-------|-------|-----------------|-------------|
|       |       |                 |             |
|       |       | PART NAME       | DESCRIPTION |
| -444- |       | R               | Resistor    |
|       |       | с               | Capacitor   |

|        | PART NAME |          | DESCRIPTIC     | DN       |  |
|--------|-----------|----------|----------------|----------|--|
| 0      | R         | Place Sy | mbol           |          |  |
|        | С         | View Syr | nbol           |          |  |
|        | L         | Paramet  | ers            | )<br>tes |  |
|        | РОТ       | Remove   | from Favorites |          |  |
| - (P)- | khreak    | Remove   | Coupling       |          |  |

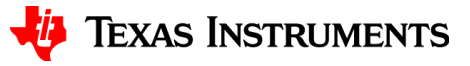

# Thanks for your time!

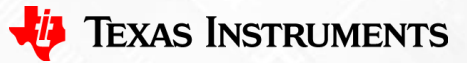

To find more **PSpice® for TI** technical resources and search products, visit **ti.com/tool/PSPICE-FOR-TI**.

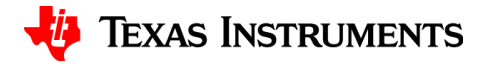